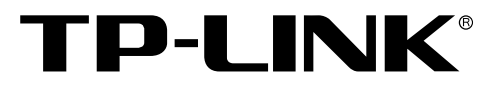

## Руководство по быстрой установке

TL-WPS510U

Компактный Беспроводной Принт-сервер

Rev: 1.0.0 7106500658

## 1. Перед началом установки необходимо убедиться в наличии следующих элементов

- Компьютер с предустановленной ОС Windows 2000/XP/2003/Vista с установочным CD для принт-серверов
- > USB Принтер (НЕ на базе протоколов GDI/CAPT)
- USB-кабель для принтера
- > Одна Точка Доступа 802.11b/g (опционально)

## 2. Беспроводная Сеть с Принт-сервером

Режим Ad-Hoc (Peer-to-Peer) – предустановлен заводскими настройками:

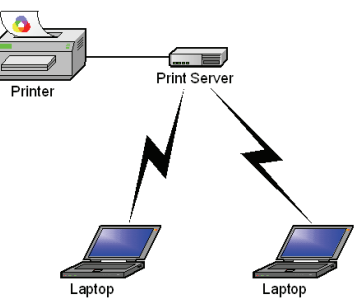

Режим Инфраструктура (через Точку Доступа):

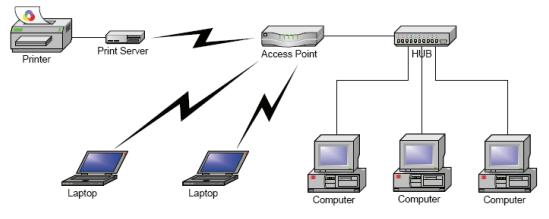

- 3. Предустановленные Заводские Настройки
- > Имя пользователя (Username): admin
- Пароль (Password): 0000
- Беспроводной режим: Ad-Hoc (Peer-to-Peer)
- Канал: 1
- SSID: WLAN-PS
- ▶ ІР-адрес: 192.168.0.10
- Маска подсети: 255.255.255.0

## 4. Установка Оборудования

- 1) Отключите питание принтера.
- Подключите принт-сервер к вашему принтеру с помощью поставляемого принтерного кабеля.
- 3) Включите питание принтера.
- Подключите блок питания принт-сервера к соответствующему разъёму устройства.
- Подождите 40 секунд, пока устройство проведёт автоматическую аппаратную диагностику (Power On Self Test, POST).

## 5. Предварительная Подготовка Компьютера к Подключению Беспроводного Принт-сервера

## (Беспроводной режим Ad-Hoc)

 Пожалуйста, задайте соответствующий ІР-адрес вашему беспроводному адаптеру, например, 192.168.0.101.

| ou can get IP settings assigned<br>is capability. Otherwise, you ne<br>e appropriate IP settings. | l automatically if your network supports<br>ed to ask your network administrator for |
|---------------------------------------------------------------------------------------------------|--------------------------------------------------------------------------------------|
| O Obtain an IP address auton                                                                      | natically                                                                            |
| Use the following IP addres                                                                       | s:                                                                                   |
| IP address:                                                                                       | 192.168.0.101                                                                        |
| S <u>u</u> bnet mask:                                                                             | 255 . 255 . 255 . 0                                                                  |
| Default gateway:                                                                                  |                                                                                      |
| Obtain DNS server address     Use the following DNS serv Preferred DNS server:                    | automatically<br>ver addresses:                                                      |
| <u>Alteinate Divis server.</u>                                                                    | Advanced                                                                             |

 Найдите принт-сервер с помощью Службы Беспроводной Настройки ОС Windows (Wireless Zero Configuration) или воспользуйтесь ПО, поставляемым в комплекте с вашим беспроводным адаптером. Затем нажмите Подключить.

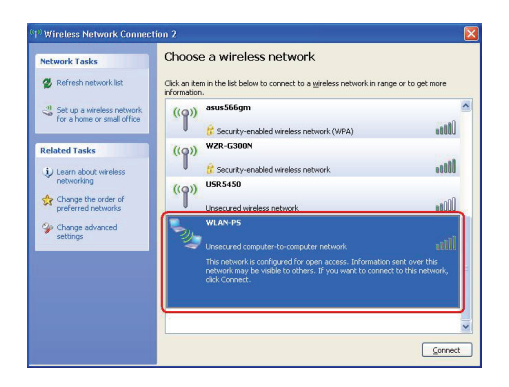

## 6. Установка Программного Обеспечения

- Для установления сетевой связи с принт-сервером ваш компьютер должен иметь соответствующий IP-адрес, например, 192.168.0.100. (предустановленный IP-адрес принт-сервера 192.168.0.10)
- Вставьте установочный CD-диск в CD-привод вашего компьютера. Меню установочной программы запуститься автоматически.
- Выберите пункт Installation (Установка) для установки принт-сервера и настройки подключённого принтера.

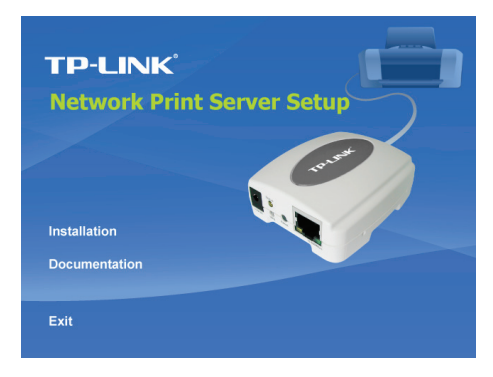

 Нажмите Next (Далее), Мастер Установки автоматически обнаружит принт-сервер.

| TP-LINK               | Welcome to the Network<br>Print Server Setup Wizard                                                                                          |  |  |
|-----------------------|----------------------------------------------------------------------------------------------------|--|--|
| Welcome               | This Wizard guides you through the installation of the Network print<br>server that is connected to the local area network on this computer. |  |  |
| Select A Print Server |                                                                                                    |  |  |
| Change Settings       | Before you proceed, make sure the print server and the printer are<br>properly connected and turned on.                                      |  |  |
| Configure Wireless    |                                                                                                    |  |  |
| Configure TCP / IP    | To continue, click Next.                                                                                                    |  |  |
| Save Settings         |                                                                                                    |  |  |
| Select a Printer      | Version 0.95.02                                                                                                    |  |  |
| Summary               |                                                                                                    |  |  |
| Complete              |                                                                                                    |  |  |
|                       |                                                                                                    |  |  |
|                       |                                                                                                    |  |  |

5) В окне Select A Print Server (Выберите Принт-сервер), выберите порт принт-сервера, который вы хотите настроить и нажмите Next (Далее).

| TP-LINK                                                                                              | Select A Print Server This Wizard has found the following print servers on the network. Select a print server that you want to set up from the list. |                                                                                                    |                                                                                |                |                                               |
|----------------------------------------------------------------------------------------------------|----------------------------------------------------------------------------------------------------|----------------------------------------------------------------------------------------------------|--------------------------------------------------------------------------------|----------------|-----------------------------------------------|
| Welcome                                                                                              |                                                                                                    |                                                                                                    |                                                                                |                |                                               |
| Select A Print Server                                                                                | Detected print set                                                                                                    | vers on your loca                                                                                      | al network :                                                                   |                |                                               |
|                                                                                                    | Device Name                                                                                                    | IP Address                                                                                             | MAC Address                                                                    | Port           | Status                                        |
| Change Settings                                                                                      | 1P_PrintServ01.                                                                                                    | 192.168.0.10                                                                                           | 00.1A.FF.01.34                                                                 | . U1           | Ok                                            |
| Configure Wireless<br>Configure TCP/IP                                                               |                                                                                                    |                                                                                                    |                                                                                |                |                                               |
| Configure Wireless<br>Configure TCP / IP<br>Save Settings                                            |                                                                                                    |                                                                                                    |                                                                                |                |                                               |
| Configure Wireless<br>Configure TCP / IP<br>Save Settings<br>Select a Printer                        | <                                                                                                    | m                                                                                                    |                                                                                |                | •                                             |
| Configure Wireless<br>Configure TCP / IP<br>Save Settings<br>Select a Printer<br>Summary             | ۲<br>If the print server<br>check the connect                                                                                                    | in<br>you want to set u<br>tion and click Re                                                           | p is not displayed,<br>fresh.                                                  | R              | )<br>efresh( <u>R</u> )                       |
| Configure Wireless<br>Configure TCP / IP<br>Save Settings<br>Select a Printer<br>Summary<br>Complete | <ul> <li>If the print server i<br/>check the connect</li> <li>Note : If your print<br/>minutes for the p<br/>displayed by the</li> </ul>             | III<br>you want to set u<br>tion and click Re<br>at server has just<br>rrint server to init<br>wizard. | p is not displayed,<br>fresh.<br>been turned on, it r<br>alize before it can t | Re<br>nay take | +<br>efresh( <u>R</u> )<br>e a few<br>ted and |

6) В окне Change Settings, выберите No (Her) или Yes (Да):

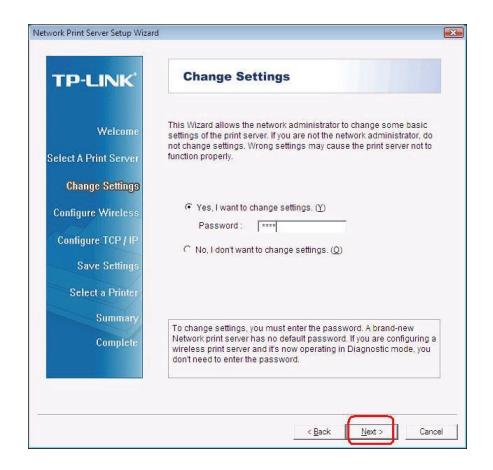

- Нажмите No (Heт) если вы хотите, чтоб принт-сервер использовал предустановленные IP-адрес и настройки:
  - Имя пользователя (Username): admin
  - Пароль (Password): 0000
  - Режим Ad-Hoc

- Шифрование: нет
- DHCP клиент: отключён
- ІР-адрес: 192.168.0.10
- Маска Подсети: 255.255.255.0

Канал: 1

- SSID: WLAN-PS
- Или выберите Yes (Да) если вы хотите изменить беспроводные настройки или задать статичный IP-адрес принт-серверу:
  - В окне Basic Wireless Settings (Базовые Беспроводные Настройки) выберите Communication Туре (Тип соединения) в соответствии с вашей сетью:
    - Инфраструктура
    - Ad-Hoc
  - Введите соответствующий SSID вашей беспроводной сети.
    - Channel (Канал): по выбору
    - Data Transmit Rates (Скорость Передачи Данных): выберите Авто или прочие
    - Transmit Mode (Режим Передачи): выберите Авто или прочие
  - В окне Wireless Security (Безопасность Беспроводной Сети), включите или отключите шифрование WEP/WPA/WPA2, произведите настройки в соответствии с вашей беспроводной сетью и нажмите Next (Далее).

- В окне TCP/IP Settings (Настройки TCP/IP), задайте фиксированный или динамический IP-адрес для принт-сервера, рекомендуется фиксированный IP-адрес. Нажмите Next (Далее).
- Примечание: IP-адрес принт-сервера должен быть в той же подсети, что и ваш сетевой адаптер.
- 7) В Мастере Установки из списка выберите уже настроенный принтер, нажмите Далее, Далее и затем Завершить для завершения установки.

#### или

Выберите Add New Printer (Добавить Новый Принтер) если принт-сервер подключён к принтеру, который ранее не был установлен и отсутствует в списке.

| TP-LINK              | Select A Printer                                                                                                    |                                                                    |  |  |
|----------------------|----------------------------------------------------------------------------------------------------|--------------------------------------------------------------------|--|--|
| Welcome              | The Wizard now helps you set up the prin<br>print server. You can either select a printe<br>installed on this computer or add a new p | ter that is connected to the<br>r that has already been<br>rinter. |  |  |
| elect A Print Server | Select a printer from the following list                                                                                              | Add New Printer                                                    |  |  |
| Change Settings      | Printer Name                                                                                                    | Port                                                               |  |  |
| Configure Wireless   | Samsung ML-1750 Series PCL6<br>Microsoft XPS Document Writer                                                                          | USB001<br>XPSPort                                                  |  |  |
| Configure TCP / IP   | Canon iP2500 series                                                                                                    | LPT2:                                                              |  |  |
| Save Settings        |                                                                                                    |                                                                    |  |  |
| Select a Printer     |                                                                                                    |                                                                    |  |  |
| Summary              | J                                                                                                    |                                                                    |  |  |
| Complete             | To add a new printer, you need a printer the driver file that you've downloaded fro                                                   | installation CD/diskette or<br>m the Internet.                     |  |  |
|                      |                                                                                                    |                                                                    |  |  |

 Нажмите Add New Printer (Добавить Новый Принтер) для запуска Мастера Установки Принтеров Windows.

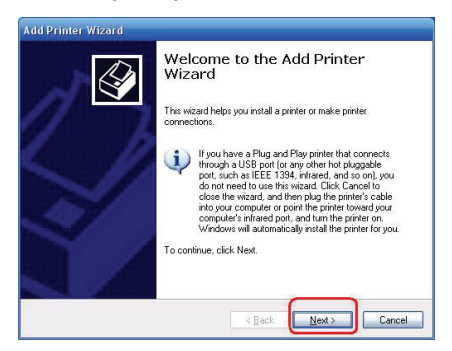

9) Нажмите Далее и выберите Локальный Принтер, убедитесь, что пункт «Автоматическое определение и установка Plug and Play принтера» НЕ отмечен галочкой. Затем нажмите Далее.

| Loca | I or Network Printer                                                                                |
|------|----------------------------------------------------------------------------------------------------|
| Ţ    | 'he wizard needs to know which type of printer to set up.                                           |
| S    | elect the option that describes the printer you want to use:                                        |
| 0    | Local printer attached to this computer                                                             |
|      | Automatically detect and install my Plug and Play printer                                           |
| (    | A network printer, or a printer attached to another computer                                        |
| (    | To set up a network printer that is not attached to a print server, use the "Local printer" option. |
|      | < Back Next > Cancel                                                                                |

 Убедитесь, что выбран пункт Использовать порт и выберите LPT1: (Рекомендуемый Порт Принтера) из выпадающего списка. Затем нажмите Далее.

| Computers communicate                                                                                                    | e with printers through ports.                                                                         |
|----------------------------------------------------------------------------------------------------|----------------------------------------------------------------------------------------------------|
|                                                                                                    |                                                                                                    |
| Select the port you want<br>new port.                                                                                                    | t your printer to use. If the port is not listed, you can create a                                     |
|                                                                                                    | t: LPT1: (Recommended Printer Port)                                                                    |
| Note: Most compute<br>The connector for th                                                                                                    | is use the LPT1: poit to communicate with a local printer.<br>is port should look something like this: |
| and the second second se |                                                                                                    |
| e c                                                                                                    | en a                                                                                                   |
| O greate a new port:                                                                                                    |                                                                                                    |
| C Greate a new port:<br>Type of port:                                                                                                    | HP Standard TCP/IP Pot                                                                                 |

11) Выберите Изготовителя и Модель Принтер из списка драйверов. Затем нажмите Далее.

| Add Printer Wizard                                                                        |                                                                                                    |                                 |
|-------------------------------------------------------------------------------------------|----------------------------------------------------------------------------------------------------|---------------------------------|
| Install Printer Software<br>The manufacturer and model                                    | determine which printer software to use.                                                                       | Ì                               |
| Select the manufacturer at<br>disk, click Have Disk. If yo<br>compatible printer software | nd model of your printer. If your printer came with<br>ur printer is not listed, consult your printer docume . | an installation<br>entation for |
| Manufacturer 🔼                                                                            | Printers                                                                                                    |                                 |
| Gestelner                                                                                 | W HP LaserJet 1100 (MS)                                                                                        |                                 |
| IBM                                                                                       | HP LaserJet 1200 Series PCL                                                                                    |                                 |
| infotec 💌                                                                                 | WHP LaserJet 1200 Series PS (MS)                                                                               |                                 |
| <                                                                                         | HP LaserJet 1220 Series PCL                                                                                    | ~                               |
| This driver is digitally signed.<br>Tell me why driver signing is im                      | Windows Update                                                                                                 | lave Disk                       |
|                                                                                           | < Back Next >                                                                                                  | Cancel                          |

- 12) Если драйверы принтера уже установлены, то вам будет предложено либо оставить установленные, либо переустановить их. Нажмите Далее. Задайте имя принтера и выберите будет ли данный принтер принтером по умолчанию. Затем нажмите Далее.
- 13) После этого вам будет предложено: сделать принтер доступным прочим пользователям сети, распечатать пробную страницу (выберите Нет), и т.д. Выбирайте соответствующие пункты и жмите Далее и Завершить.
- 14) В Мастере Установки завершите установку, выбрав из списка установленный принтер в окне Выберите Принтер и нажмите Далее, Далее → Завершить.

| TP-LINK              | Select A Printer                                                                                                    |                                                                    |
|----------------------|----------------------------------------------------------------------------------------------------|--------------------------------------------------------------------|
| Welcome              | The Wizard now helps you set up the prin<br>print server. You can either select a printe<br>installed on this computer or add a new p | ter that is connected to the<br>r that has already been<br>rinter. |
| elect A Print Server | Select a printer from the following list                                                                                              | Add New Printer                                                    |
| Change Settings      | Printer Name                                                                                                    | Port                                                               |
| Configure Wireless   | HP LaserJet 1200 Series PCL 5<br>Samsung ML-1750 Series PCL6                                                                          | LPT1:<br>USB001                                                    |
| Configure TCP / IP   | HP LaserJet 1022n<br>Canon IP2500 series                                                                                              | LPT1:<br>LPT2:                                                     |
| Save Settings        |                                                                                                    |                                                                    |
| Select a Printer     |                                                                                                    |                                                                    |
| Summary              |                                                                                                    |                                                                    |
| Complete             | To add a new printer, you need a printer<br>the driver file that you've downloaded fro                                                | installation CD/diskette or<br>m the Internet.                     |
|                      |                                                                                                    |                                                                    |

15) В OC Windows, нажмите Пуск → Принтеры и Факсы и выберите недавно установленный принтер.

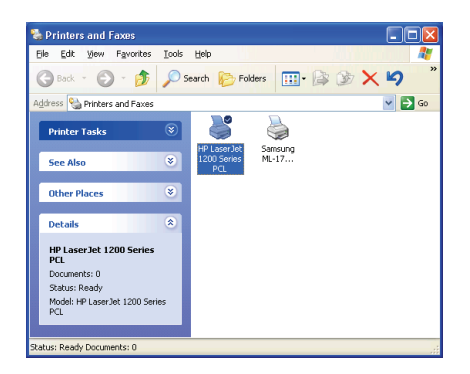

16) Щелчком правой кнопки мыши вызовите контекстное меню, выберите пункт Свойства → Порты и убедитесь, что появился порт принт-сервера.

| General Sharing                                                                                                 | Ports                  | Advanced       | Device Sett        | ngs          |        |
|----------------------------------------------------------------------------------------------------|------------------------|----------------|--------------------|--------------|--------|
| HP Lase                                                                                                    | erJet 120              | ) Series PCI   | -                  |              |        |
| Drint to the followin                                                                                           | a notifa)              | Decuments      |                    | a first frag |        |
| checked port.                                                                                                   | ig pords).             | Ducumenta      | s will print to tr | e nist nee   |        |
| Port                                                                                                    | 11                     | Description    | F                  | rinter       | ^      |
| COM4:                                                                                                    | 9                      | erial Port     |                    |              |        |
| FILE:                                                                                                    | F                      | rint to File   |                    |              |        |
| USB001                                                                                                    | V                      | ritual printer | port fo            |              |        |
| DOT4_001                                                                                                    | F                      | sc printer     |                    |              |        |
| IP_192.168.0                                                                                                    | 0.10 <mark>-1</mark> S | tandard TC     | P/IP Port H        | P LaserJel   | 1200 S |
| the second second second second second second second second second second second second second second second se |                        |                |                    | -            | *      |
| <                                                                                                    |                        |                |                    |              | >      |
| Add Port                                                                                                    |                        | Delete I       | Port               | Configur     | e Port |
|                                                                                                    |                        |                |                    |              |        |
| Enable bidirecti                                                                                                | onal supp              | port           |                    |              |        |
| Enable printer p                                                                                                | ooling                 |                |                    |              |        |
|                                                                                                    |                        |                |                    |              |        |
|                                                                                                    |                        |                |                    |              |        |

- Перейдите на закладку Общие; нажмите Пробная печать для проверки настроек.
- 18) Настройка завершена.

## ൙ Примечание:

Если Вы хотите установить дополнительные принт-сервера, запустите Мастера Установок в ОС Windows из меню Пуск: пуск → Все программы → Network Print Server → Standard TCP/IP Printer Port → PSWizard и повторите все шаги процесса установки.

## Каким образом создать порт принт-сервера вручную?

- 1. Из меню Пуск ОС Windows: пуск → Все программы → Accessories → System Tools → Control Panel → Hardware and Sound → Printers.
- Выберите иконку установленного принтера, щёлкните на ней правой кнопкой мыши, чтобы вызвать контекстное меню, выберите Свойства → Порты → Добавить Порт → Standard TCP/IP Port → Новый порт → Далее.
- Введите точный IP-адрес принт-сервера, под который вы его настроили. Нажмите Далее.
- 4. Выберите Особое и нажмите Параметры.
- 5. Выберите протокол LPR, и введите в графе имени очереди Ip1.
- 6. Нажмите **ОК → Далее→ Завершить**, для завершения установки.
- 7. Нажмите Закрыть → Применить.
- 8. Поздравляем, порт принт-сервера создан.

## Каким образом узнать текущие настройки принт-сервера?

- 1. Подключите блок питания к соответствующему разъёму принт-сервера.
- Подождите 40 секунд, пока устройство проведёт автоматическую аппаратную диагностику (Power On Self Test, POST).
- Нажмите кнопку сброса настроек и удерживайте её в течение 8 секунд, затем отпустите.
- Будет распечатана пробная страница, на которой будут отображены текущие настройки принт-сервера.

## АВТОРСКИЕ ПРАВА И ТОРГОВЫЕ МАРКИ

Технические условия могут быть изменены без предупреждения. **TP-LINK**<sup>®</sup> является зарегистрированным товарным знаком TP-LINK TECHNOLOGIES CO., LTD. Прочие торговые марки и названия продуктов являются зарегистрированными товарными знаками их законных владельцев.

Ни один раздел или часть данного технического условия не могут быть воспроизведены в той ли иной форме и любыми средствами, либо использованы после преобразований путем перевода, трансформации или сокращения без разрешения TP-LINK TECHNOLOGIES CO., LTD. Copyright © 2008 TP-LINK TECHNOLOGIES CO., LTD. Все права защищены.

# FC (EO

Данное оборудование можно использовать на территории всех стран EC (и других стран, использующих директиву EC 1999/5/EC). Использование в перечисленных ниже странах может подпадать под ряд ограничений: FR (Франция), IT (Италия), NO (Норвегия). Для более детальной информации смотрите документацию к продукту на поставляемом CD или на сайте www.tp-link.com.

\* Комплектация и технические условия могут быть изменены без предупреждения. Прочие торговые марки и названия продуктов являются зарегистрированными товарными знаками их законных владельцев.